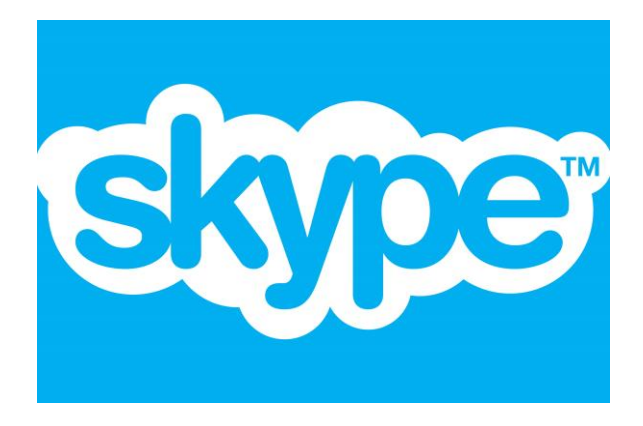

# Installations- og brugsvejledning

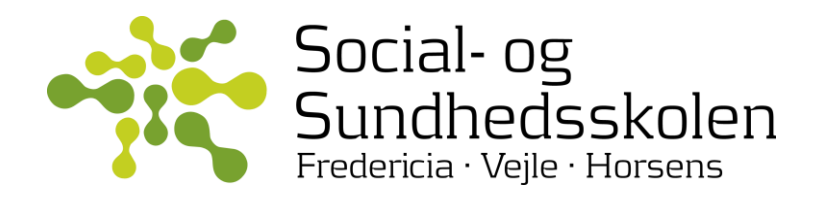

# Hvordan bruger jeg Skype til et kald med én anden person? En-til-en

Skype er et godt program til at foretage webkonferencer. Det er stabilt og udnytter din Internetforbindelse godt uanset din båndbredde.

- Vejledningen viser dig hvordan du kommer i gang med Skype

#### Gå til <u>Skype.dk</u>

🖰 🗋 skype.dk

Skriv adressen skype.dk i adressefeltet i din browser.

### Få Skype

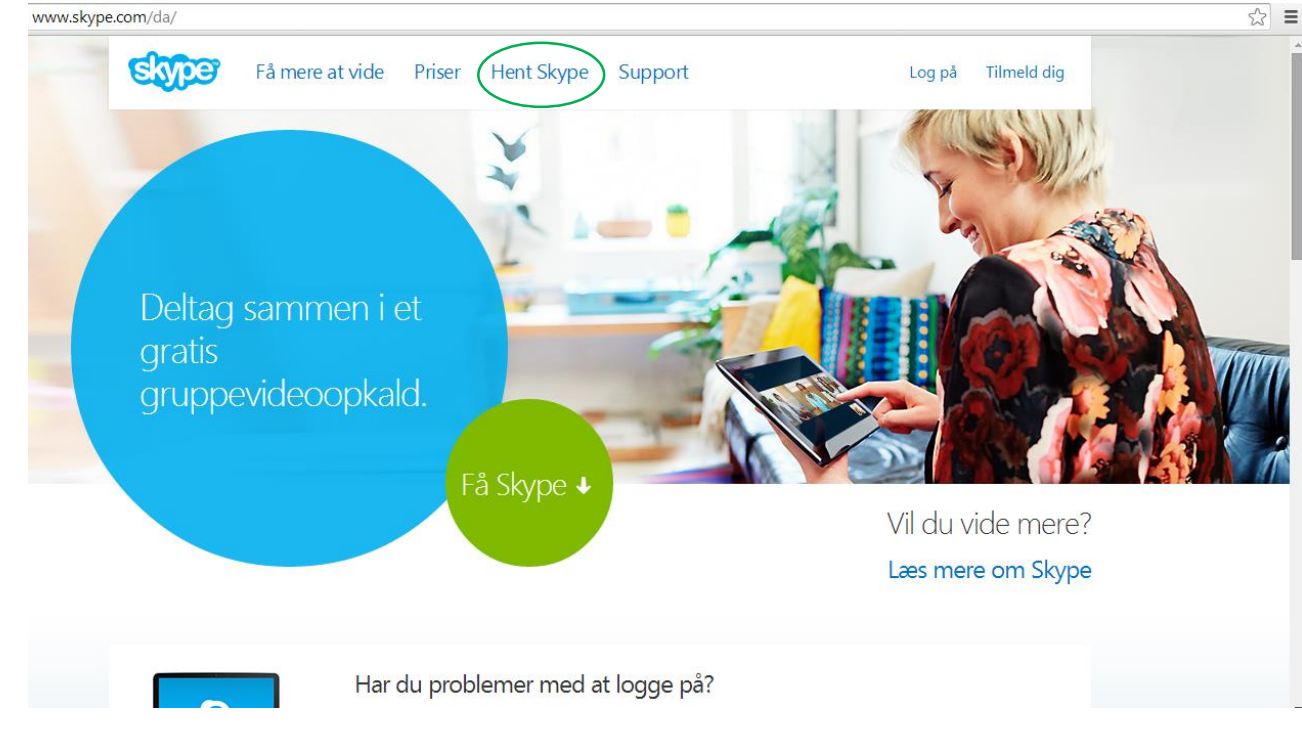

Klik på "Hent Skype"

### Vælg din platform

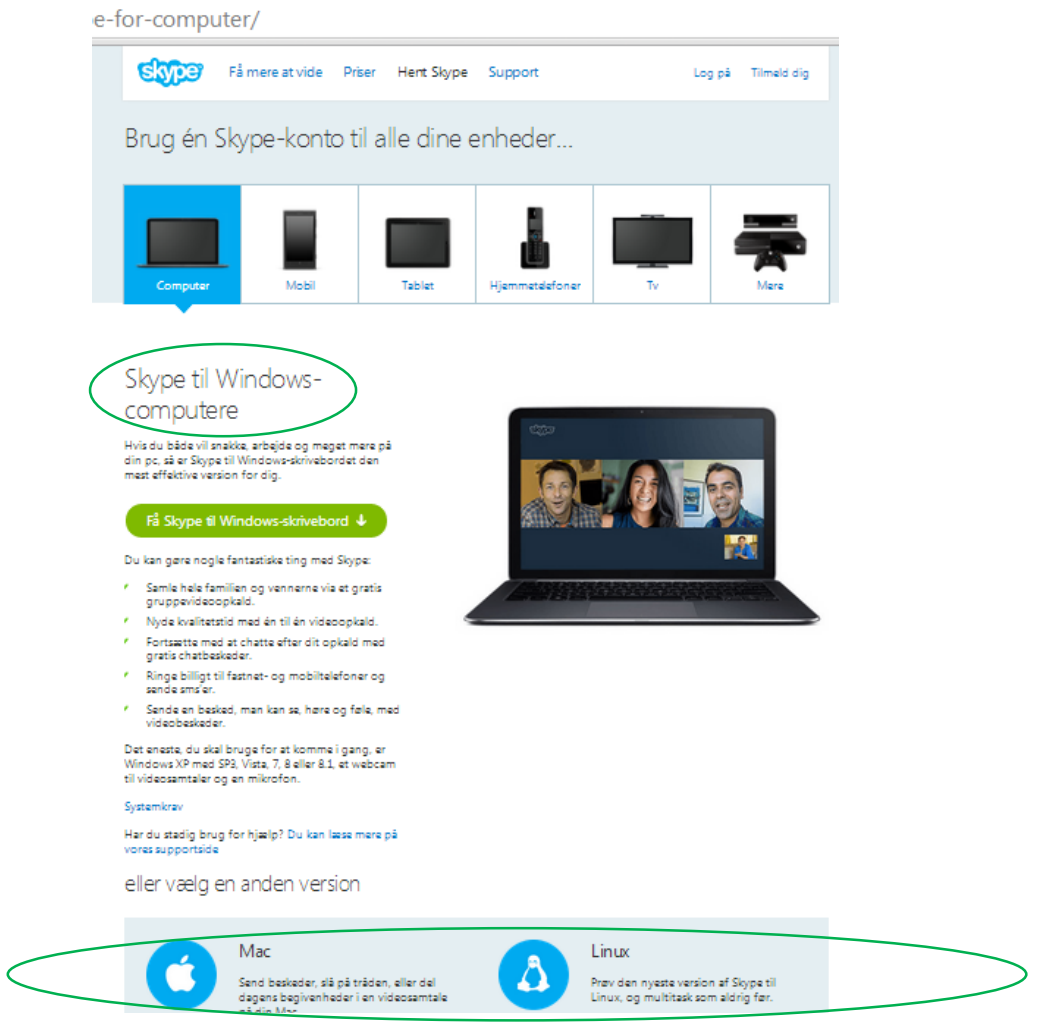

Når du henter programme skal du vide hvilken computer du bruger.

• Klik på den aktuelle platform.

#### Hent Skype

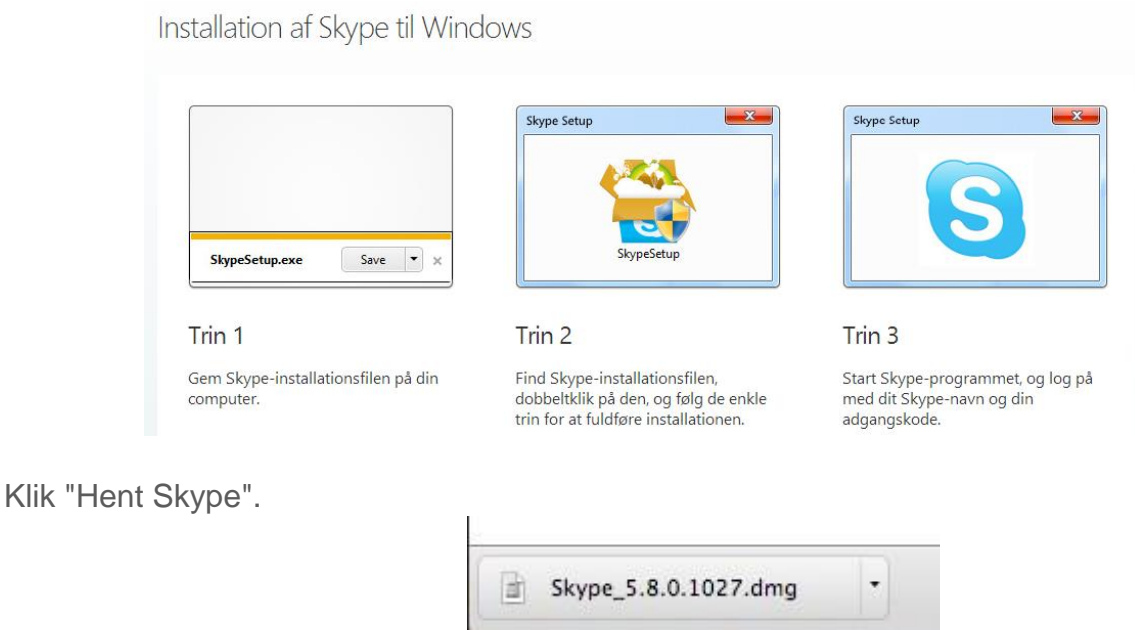

#### Accepter at programmet laver ændringer på computeren

Klik "ja"

#### Programmet downloades

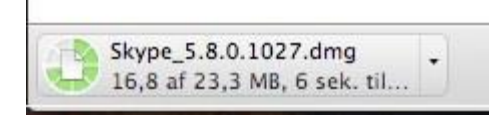

Afvent downloadprocessen.

#### Installer programmet

| Vælg sprog:<br>Dansk<br>☑ Start Skype automatisk, når jeg starter computeren<br>Flere indstillinger |
|----------------------------------------------------------------------------------------------------|
|                                                                                                    |

## Start Skype

Klik på ikonet Skype i startmenuen eller på skrivebordet

#### Skype åbnet

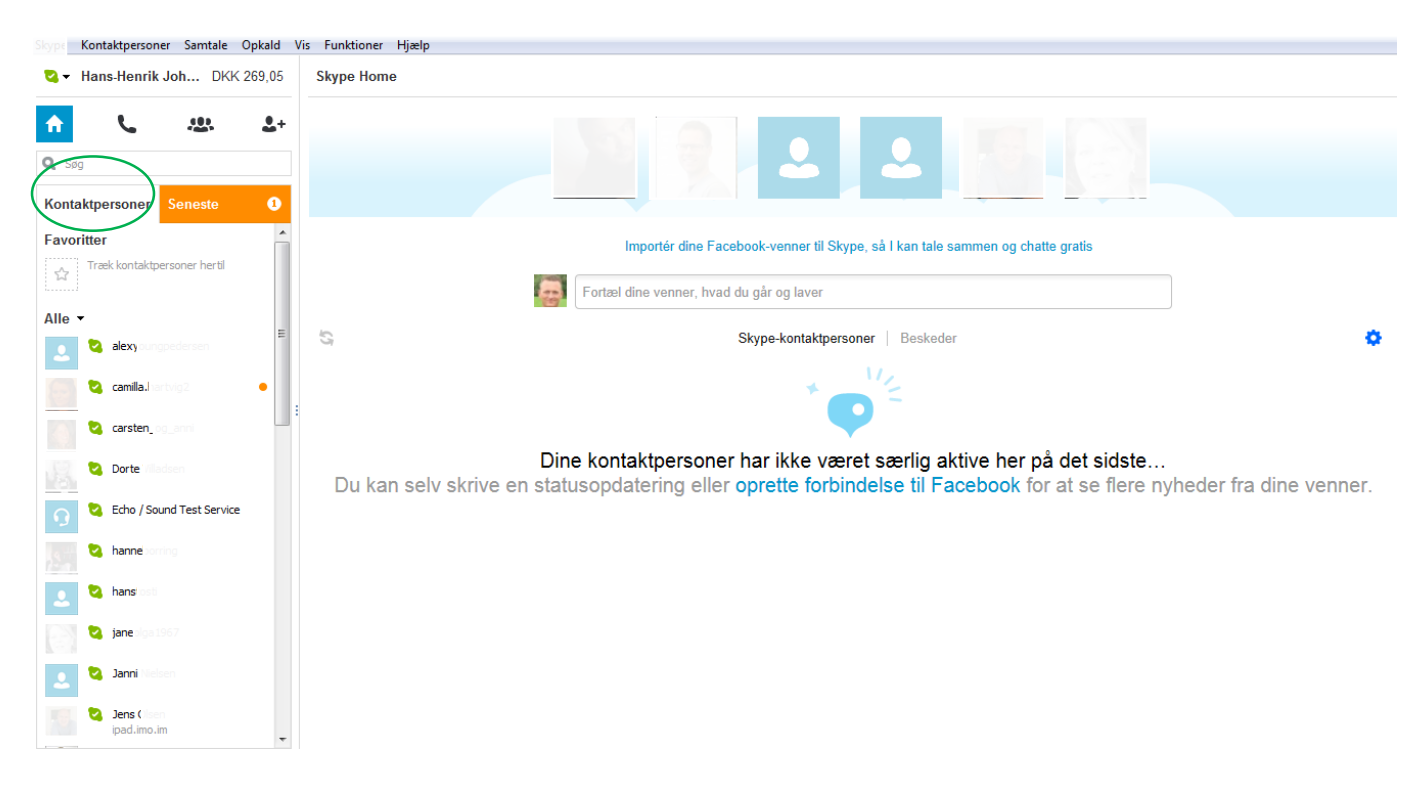

Klik på "Kontaktpersoner".

#### Tilføj kontaktperson

| Samtale Opkald Vis Funktioner                          | Hjælp                    |
|--------------------------------------------------------|--------------------------|
| person 🕨 S                                             | Søg i Skype-telefonbogen |
| taktpersoner G                                         | Gem et telefonnummer     |
| ope Ctrl+N                                             |                          |
| ntaktpersoner 🕨                                        |                          |
| contaktpersoner                                        |                          |
| tpersoner efter 🔹 🕨                                    |                          |
| personer, der 🔸                                        |                          |
| •                                                      |                          |
| ppe Ctrl+N ntaktpersoner tpersoner efter personer, der |                          |

Klik "Tilføj kontaktperson" og "Søg i Skype telefonbogen"

| Skype | Kontaktpersone                   | r Samtale | Opkald \ | /is Funktioner Hjælp                                                |
|-------|----------------------------------|-----------|----------|---------------------------------------------------------------------|
| 2-    | Hans-Henrik 、                    | Joh DKK   | 269,05   | ☆ Bitten Enggaard Krabbe                                            |
| ŧ     | L.                               |           | 2+       | ⑦ Denne person er ikke på din liste over kontaktpersoner.           |
| Q Bit | Q Bitten Krabbe                  |           | 8        | 💶 Strib, Danmark                                                    |
|       |                                  |           | ×        |                                                                     |
| 2     | Bitten                           |           |          |                                                                     |
| 2     | Bitten Krabbe<br>Frede Ida, Davi |           |          |                                                                     |
| 2     | Bitter Encoderd                  | Krabbe    |          | • Videoopkald 🤇 Ring til telefon 🔹 🔶 💷                              |
|       |                                  |           |          | Etten Enggenn: Krabbe findes ikke på din liste over kontaktpersoner |
|       |                                  |           |          | Δ+ Føj til kontaktpersoner                                          |

Tast navn i søgefeltet og vælg kontakten under søgefeltet.

Klik på "Føj til kontaktpersoner"

Kontaktpersonen skal herefter acceptere din anmodning ligesom du skal acceptere når andre anmoder dig.

#### Opkald

Gå til Kontaktpersoner og fremsøg en af dine kontakter

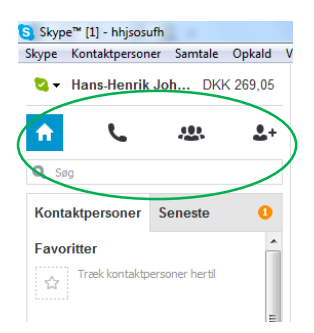

#### Klik "Kontaktpersoner"

#### Find en at ringe til ved at skrive navn i søgefeltet

| 000                                 |                     | Skype            |   |                      | 1 |
|-------------------------------------|---------------------|------------------|---|----------------------|---|
| Dine opkaldsoplysninger står<br>her |                     |                  | î | Q.5øg                |   |
| Skype Home                          | Online Skype 💿 Face | book Addressebog |   | Tilføj kontaktperson |   |
| Historik                            |                     |                  |   |                      |   |
|                                     |                     |                  |   |                      | 1 |
|                                     |                     |                  |   |                      |   |
|                                     |                     |                  |   |                      |   |
|                                     |                     |                  |   |                      |   |
|                                     |                     |                  |   |                      |   |
|                                     |                     |                  |   |                      |   |
|                                     |                     |                  |   |                      |   |
|                                     |                     |                  |   |                      |   |
|                                     |                     |                  |   |                      |   |
|                                     |                     |                  |   |                      |   |

Klik på den person du vil ringe til.

### **Ring op**

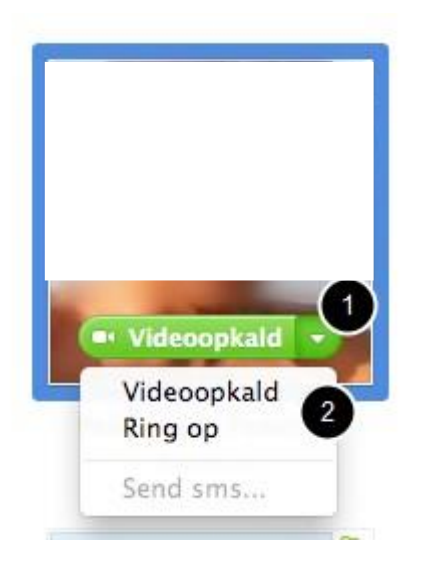

Klik Videoopkald for ringe op eller vælg om du vil foretage et alm. opkald (kun lyd).

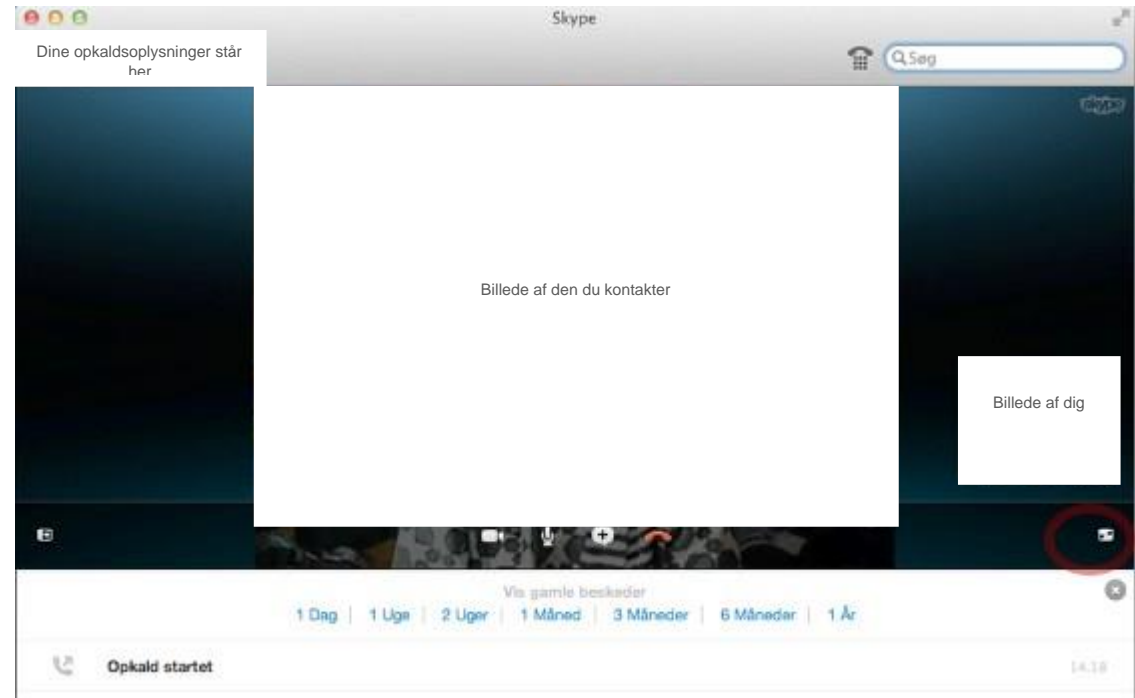

#### Forbindelse etableret

Du kan nu både høre og se den anden deltager.

Fuldskærm: Klik på knappen til højre for at se billedet i fuldskærm

#### Fuldskærm

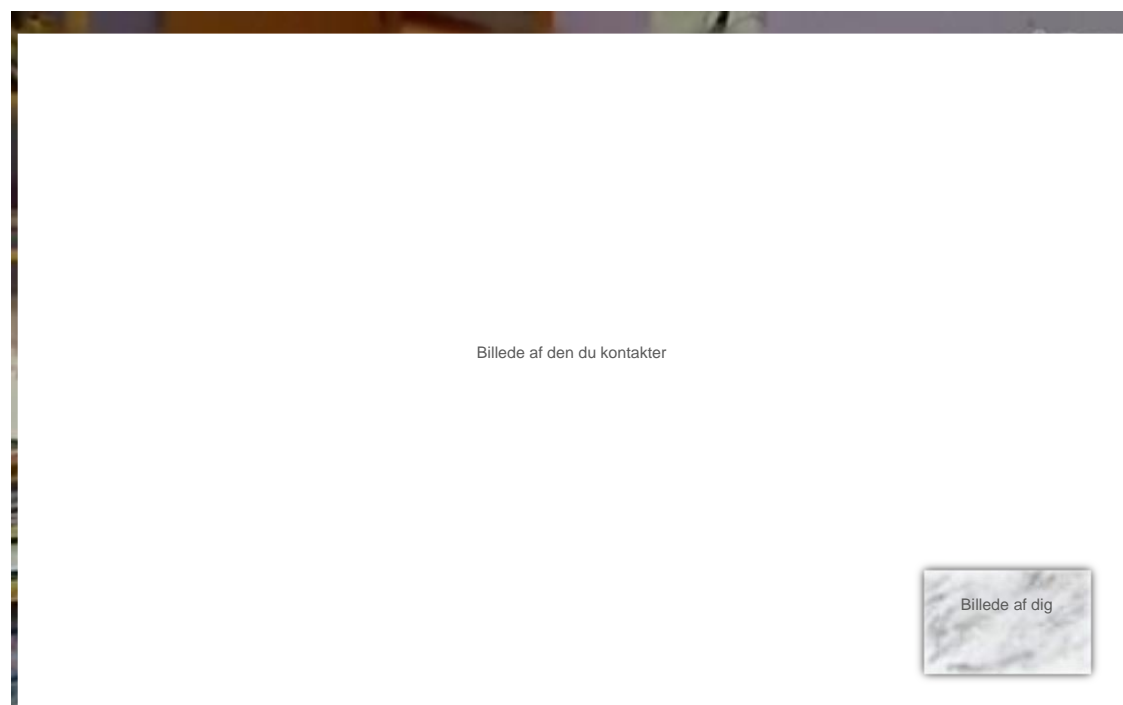

Nu fylder billedet hele skærmen og du fremgår selv af det lille billede i nederste venstre hjørne...

# Hvordan bruger jeg Skype til et møde med flere personer? Max 5 pers.

Tilføj flere deltagere

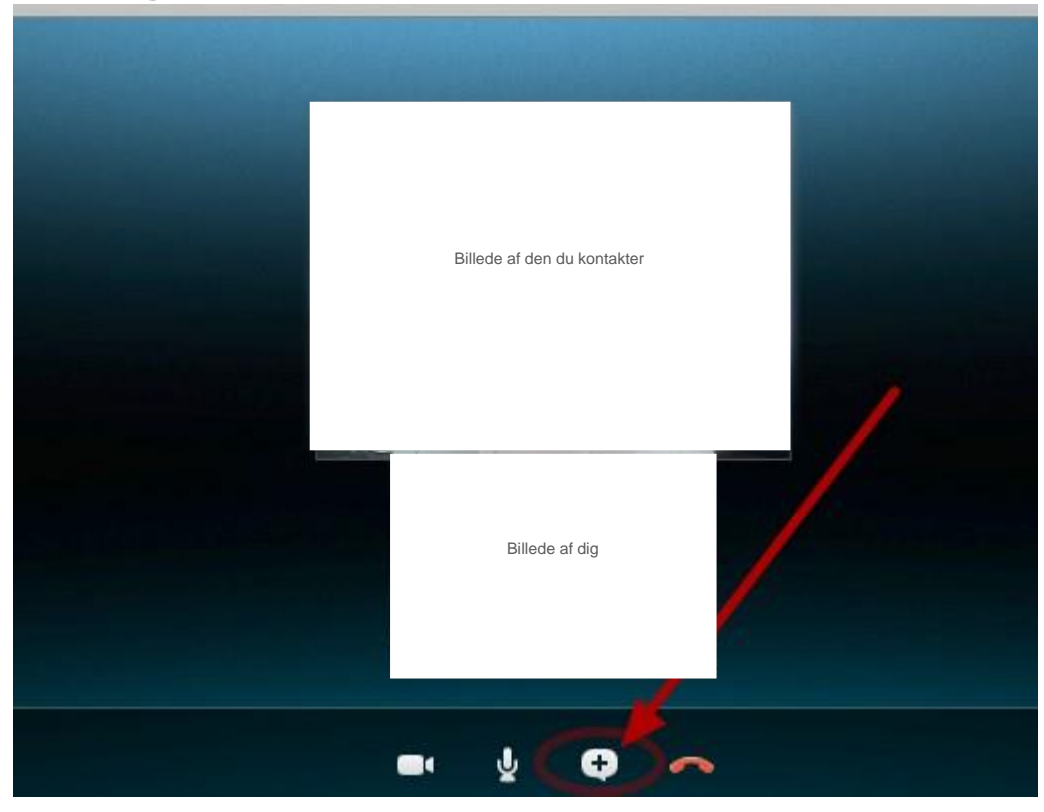

Når du er i et kald i Skype:

• Klik på plus-knappen nederst i billedet.

### Tilføj personer

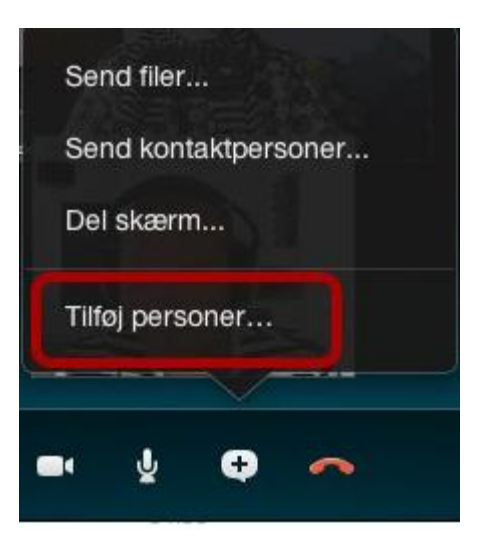

Klik "Tilføj personer".

1. Søg efter den du vil tilføje

 Vælg personen eller personerne ved at sætte et flueben ud for dem 3. Klik tilføj.

### **Multikald etableret**

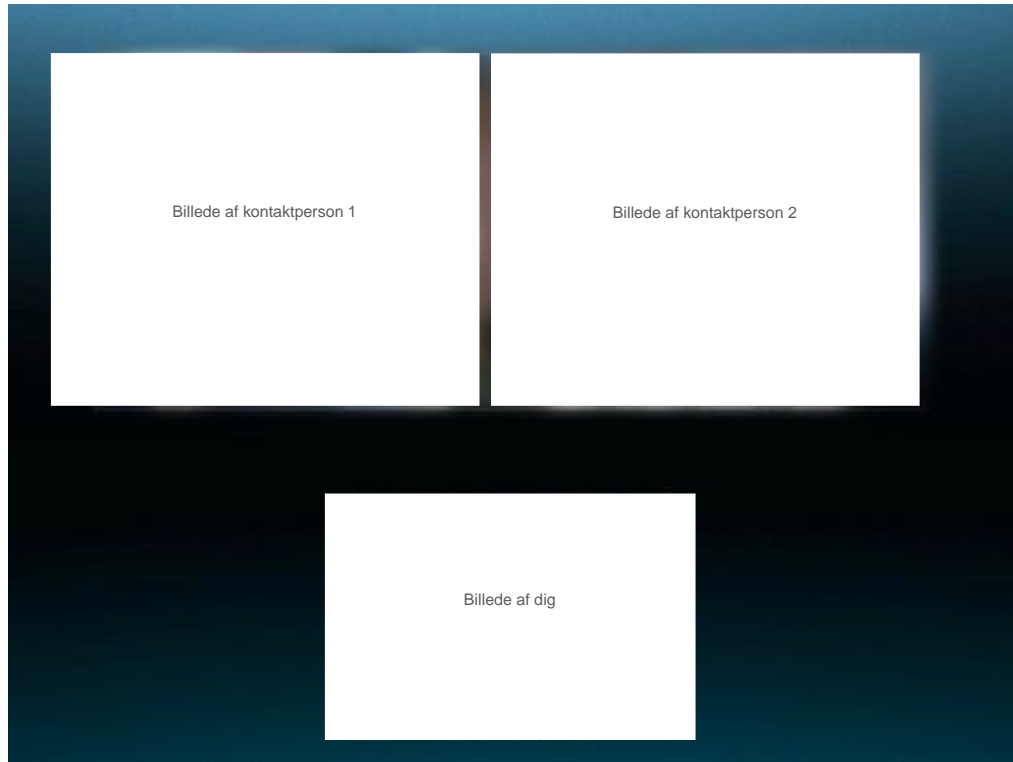

OBS: Skype fungerer bedst ved maksimum fem samtidige deltagere